# Configurer Jabber Étendre et connecter et modifier l'affichage de l'appelant

## Contenu

Introduction Conditions préalables Conditions requises Components Used Configuration Diagramme du réseau Exemple de dépannage

## Introduction

Ce document décrit comment configurer la fonctionnalité Étendre et connecter dans Jabber et modifier l'appelant affiché sur la destination distante.

# Conditions préalables

Cisco Unified Communications Manager (CUCM) 9.1 ou supérieur.

Jabber 9.1 ou supérieur.

#### **Conditions requises**

Une expérience et des connaissances antérieures sur la configuration de Jabber avec Cisco Unified Communications Manager et IM and Presence Server sont requises.

#### **Components Used**

Les informations contenues dans ce document sont basées sur les versions de logiciel suivantes :

- Jabber 11.8.2
- Cisco Unified Communications Manager 11.0.1.10000-10
- Serveur de messagerie instantanée et de présence (IMP) 11.0.1.10000-6

The information in this document was created from the devices in a specific lab environment. All of the devices used in this document started with a cleared (default) configuration. Si votre réseau est actif, assurez-vous de bien comprendre l'impact potentiel de toute configuration.

# Configuration

Étape 1. Configurez le profil du téléphone CTI Remote Device (CTI RD) pour le même utilisateur qui a déjà configuré Jabber.

| Dhor               | o Configuration                                                                                                    |                                                                                     |                |  |
|--------------------|----------------------------------------------------------------------------------------------------|-------------------------------------------------------------------------------------|----------------|--|
| Phon               | e configuration                                                                                                    |                                                                                     |                |  |
|                    | Save 🗙 Delete 🗋 Copy 🧣                                                                                                    | 🄄 Reset 🛛 🖉 Apply Config 🕂                                                          | Add New        |  |
| Stat               | us                                                                                                    |                                                                                     |                |  |
| i                  | Status: Ready                                                                                                    |                                                                                     |                |  |
| -Ass               | ociation                                                                                                    | Phone Type                                                                          |                |  |
| 1                  | •78: Line [1] - 1001 in Phones                                                                                                    | Product Type: CTI Remote                                                            | Device         |  |
| 2                  | 2 The contract of the contract of the contract |                                                                                     |                |  |
|                    |                                                                                                    | Registration: Registered with Cisco Unified Communications Manager<br>IPv4 Address: |                |  |
| Device Information |                                                                                                    |                                                                                     |                |  |
|                    |                                                                                                    | Device is Active                                                                    |                |  |
|                    |                                                                                                    | A Device is not trusted                                                             |                |  |
|                    |                                                                                                    | Active Remote Destination                                                           | 3001           |  |
|                    |                                                                                                    | Owner User ID*                                                                      | testuser1      |  |
|                    |                                                                                                    | Device Name*                                                                        | CTIRDtestuser1 |  |
|                    |                                                                                                    | Description                                                                         |                |  |

- Lorsque vous configurez la RD CTI, associez-la au même utilisateur Jabber. La configuration de ligne sera identique à celle de la ligne de périphérique CSF (Client Services Framework) Jabber.
- Le réacheminement de l'espace de recherche d'appels doit être configuré correctement pour que les appels de destination distante fonctionnent

Étape 2. Configurez la destination distante.

| Remote Destination Confi  | guration         |                                                                                   |                                          |                            |
|---------------------------|------------------|-----------------------------------------------------------------------------------|------------------------------------------|----------------------------|
| 🕞 Save 🗶 Delete 🗋         | Copy 🕂 Add No    | 9W                                                                                |                                          |                            |
| ⊂ Status                  |                  |                                                                                   |                                          |                            |
| i Status: Ready           |                  |                                                                                   |                                          |                            |
| CTI Remote Device         |                  | Remote Destination Information                                                    |                                          |                            |
| Line                      | Line Association | Name                                                                              | JabberRD                                 |                            |
| Line [1] - 1001 in Phones | $\checkmark$     | Destination Number*                                                               | 3001                                     |                            |
|                           |                  | Owner User ID*                                                                    | testuser1                                | •                          |
|                           |                  | Enable Unified Mobility features                                                  |                                          |                            |
|                           |                  | Remote Destination Profile*                                                       | Not Selected                             | ~                          |
|                           |                  | Single Number Reach Voicemail Policy*                                             | Use System Default                       | •                          |
|                           |                  | Enable Single Number Reach<br>Ring this phone and my business phone at the        | e same time when my business line(s) is  | dialed.                    |
|                           |                  | Enable Move to Mobile<br>If this is a mobile phone, transfer active calls         | to this phone when the mobility button o | n your Cisco IP Phone is p |
|                           |                  | Enable Extend and Connect<br>Allow this phone to be controlled by CTI application | ns (e.g. Jabber)                         |                            |
|                           |                  | CTI Remote Device*                                                                | CTIRDtestuser1                           | <b>•</b>                   |
|                           |                  | - Timer Information                                                               |                                          |                            |

 Dans cet exemple, j'ai utilisé 3001 comme numéro de destination distante. Ce numéro de destination distante doit être un numéro externe (numéro externe au cluster CUCM où Jabber est enregistré, par exemple un autre système de téléphonie)

Étape 3. Associez le profil CTI RD à l'utilisateur final.

| Device Information |                                                     |   |  |  |
|--------------------|-----------------------------------------------------|---|--|--|
| Controlled Devices | BOTTEST1<br>CIPCTEST1<br>CSFTEST1<br>CTIRDtestuser1 | - |  |  |

Étape 4. Une fois que vous vous connectez à Jabber, vous verrez une option permettant de configurer les services téléphoniques Jabber pour qu'ils utilisent le périphérique Extend and Connect (Utiliser un autre numéro pour les appels). Lorsque vous utilisez l'option « Modifier le numéro », il doit y avoir un modèle de route correspondant pour le nouveau numéro.

| Recents |           | ✓ Other contacts            |   |                              |  |
|---------|-----------|-----------------------------|---|------------------------------|--|
|         |           | e torturor2@circo.com       | _ |                              |  |
|         | Ĺ         | Use my computer for calls   |   |                              |  |
|         |           | Use my desk phone for calls |   |                              |  |
|         |           | Use other number for calls  |   | 3001                         |  |
|         | X         | Disable phone services      |   | Edit number<br>Delete number |  |
|         | <u>*~</u> | Forward calls to            |   |                              |  |

• Une fois que Jabber a été configuré pour utiliser le périphérique Extend and Connect, l'icône du téléphone s'affiche sur Jabber comme ci-dessous.

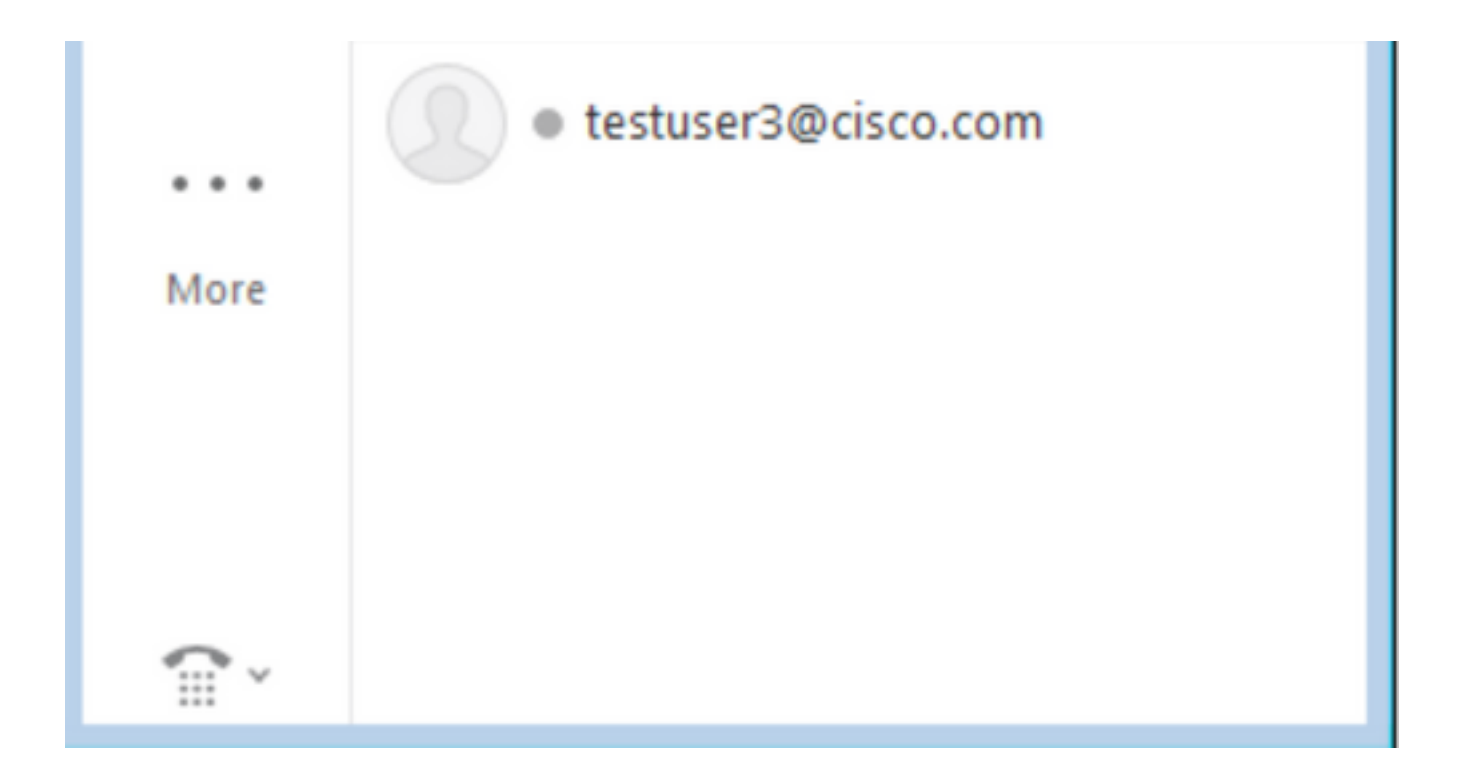

### Diagramme du réseau

 Le flux d'appels pour un appel Jabber Extend and Connect sortant est illustré dans l'image cidessous

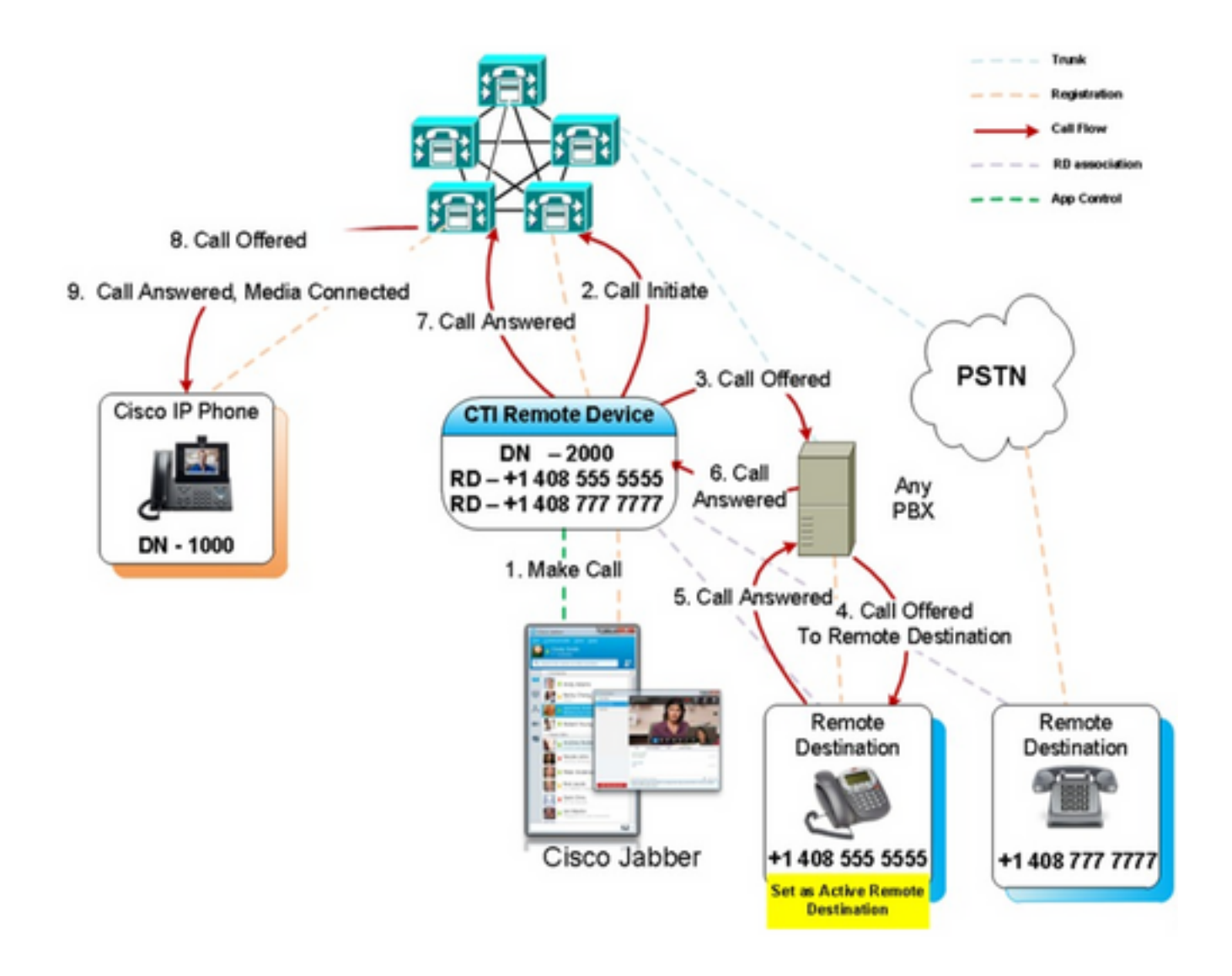

## Exemple de dépannage

Dans cet exemple, lorsque la destination distante (« autre numéro ») sonne, aucun numéro d'appelant n'est affiché. Par conséquent, ils ne peuvent pas distinguer si l'appel provient d'une partie externe ou de Jabber en utilisant Extend and Connect. Lors de l'utilisation de Extend and Connect, CUCM lance l'appel vers le périphérique distant et n'envoie pas les informations de l'appelant par défaut.

Nous pouvons voir dans l'extrait d'analyse de chiffres suivant pour un appel Extend and Connect que le champ **CallingPartyNumber** est vide.

```
16766318.007 |19:17:23.127 |AppInfo |Digit analysis: patternUsage=5
16766318.008 |19:17:23.127 |AppInfo |Digit analysis: match(pi="1", fqcn="", cn="",plv="5",
pss="test:Phones", TodFilteredPss="test:Phones", dd="3001",dac="0")
16766318.009 |19:17:23.127 |AppInfo |Digit analysis: analysis results
16766318.010 |19:17:23.127 |AppInfo |PretransformCallingPartyNumber=
|CallingPartyNumber=
|DialingPartition=Phones
|DialingPattern=3001
|FullyQualifiedCalledPartyNumber=3001
|DialingPatternRegularExpression=(3001)
|DialingWhere=
```

|PatternType=Enterprise |PotentialMatches=NoPotentialMatchesExist |DialingSdlProcessId=(0,0,0) |PretransformDigitString=3001 |PretransformTagsList=SUBSCRIBER PretransformPositionalMatchList=3001 CollectedDigits=3001 UnconsumedDigits= |TagsList=SUBSCRIBER PositionalMatchList=3001 VoiceMailbox= VoiceMailCallingSearchSpace=Global Learned E164 Numbers:Directory URI:Phones VoiceMailPilotNumber=88800 |RouteBlockFlag=RouteThisPattern RouteBlockCause=0 |AlertingName= UnicodeDisplayName= DisplayNameLocale=1 OverlapSendingFlagEnabled=0 WithTags= Dans une invitation SIP, le numéro de l'appelant peut être vu après le SIP : dans l'en-tête De.

Dans l'extrait ci-dessous, vous pouvez voir que le numéro de l'appelant n'est pas contenu dans l'invitation (sip : 10.66.87.195) et que l'affichage du nom de l'appelant envoyé est VoiceConnect.

```
16766935.001 |19:17:25.831 |AppInfo |SIPTcp - wait_SdlSPISignal: Outgoing SIP TCP message to
10.66.87.204 on port 5060 index 1146
[1276581,NET]
INVITE sip:3001@10.66.87.204:5060;transport=tcp SIP/2.0
Via: SIP/2.0/TCP 10.66.87.195:5060;branch=z9hG4bK6dae5b551945
From: "VoiceConnect"
        ;tag=634549~59c9c4bc-724d-e1f0-017a-a8992d4fc521-19395629
To: <sip:3001@10.66.87.204>;tag=325889~2a8670d1-cf49-4a53-ae8f-36c41a8e75cf-23913736
Date: Thu, 18 May 2017 09:17:25 GMT
Call-ID: cbe81900-91d166a3-6d704-c357420a@10.66.87.195
Supported: timer, resource-priority, replaces
User-Agent: Cisco-CUCM10.5
Allow: INVITE, OPTIONS, INFO, BYE, CANCEL, ACK, PRACK, UPDATE, REFER, SUBSCRIBE, NOTIFY
CSeq: 105 INVITE
Max-Forwards: 70
Expires: 180
Allow-Events: presence
Call-Info: <urn:x-cisco-remotecc:callinfo>;x-cisco-video-traffic-class=VIDEO_UNSPECIFIED
Supported: X-cisco-srtp-fallback
Supported: Geolocation
Session-Expires: 1800;refresher=uas
Min-SE: 1800
P-Asserted-Identity: <sip:1003@10.66.87.195>
Remote-Party-ID: <sip:1003@10.66.87.195>;party=calling;screen=yes;privacy=off
Contact: <sip:10.66.87.195:5060;transport=tcp>
Content-Length: 0
```

Pour recevoir un numéro d'appelant sur le périphérique distant, il doit être configuré comme l'un des éléments suivants :

- Masque de transformation de l'appelant sur la configuration de la liaison
- Masque de transformation de l'appelant sur le modèle de route

Règle de traduction vocale sur la passerelle Cisco

Lorsque le numéro DID (Direct Inward Dial) de la liaison est configuré sur le modèle de route (Masque de transformation de l'appelant), l'analyse de chiffres indique que le champ **CallingPartyNumber** est mis à jour.

```
16759993.008 |19:12:08.414 |AppInfo |Digit analysis: match(pi="1", fqcn="", cn="",plv="5",
pss="test:Phones", TodFilteredPss="test:Phones", dd="3001",dac="0")
16759993.009 |19:12:08.414 |AppInfo |Digit analysis: analysis results
16759993.010 |19:12:08.414 |AppInfo ||PretransformCallingPartyNumber=
CallingPartyNumber=777777
|DialingPartition=Phones
|DialingPattern=3001
|FullyQualifiedCalledPartyNumber=3001
DialingPatternRegularExpression=(3001)
|DialingWhere=
|PatternType=Enterprise
PotentialMatches=NoPotentialMatchesExist
|DialingSdlProcessId=(0,0,0)
|PretransformDigitString=3001
|PretransformTagsList=SUBSCRIBER
PretransformPositionalMatchList=3001
CollectedDigits=3001
UnconsumedDigits=
|TagsList=SUBSCRIBER
PositionalMatchList=3001
VoiceMailbox=
VoiceMailCallingSearchSpace=Global Learned E164 Numbers:Directory URI:Phones
VoiceMailPilotNumber=88800
RouteBlockFlag=RouteThisPattern
RouteBlockCause=0
|AlertingName=
UnicodeDisplayName=
|DisplayNameLocale=1
OverlapSendingFlagEnabled=0
WithTags=
```

L'invitation SIP vers la destination distante indique le numéro de l'appelant comme DID de liaison. Le DID de liaison est alors affiché comme numéro de l'appelant lorsque la RD CTI sonne.

16484506.001 |18:32:10.720 |AppInfo |SIPTcp - wait\_SdlSPISignal: Outgoing SIP TCP message to 10.66.87.204 on port 5060 index 951 [1255331,NET] INVITE sip:3001@10.66.87.204:5060 SIP/2.0 Via: SIP/2.0/TCP 10.66.87.195:5060;branch=z9hG4bK6bd621bee81d7 From: "VoiceConnect"

ag=624206~59c9c4bc-724d-elf0-017a-a8992d4fc52l-19395539 To: <sip:3001@10.66.87.204> Date: Wed, 17 May 2017 08:32:10 GMT Call-ID: 506b6680-91c10a8a-6ba4d-c357420a@10.66.87.195 Supported: timer,resource-priority,replaces Min-SE: 1800 User-Agent: Cisco-CUCM10.5 Allow: INVITE, OPTIONS, INFO, BYE, CANCEL, ACK, PRACK, UPDATE, REFER, SUBSCRIBE, NOTIFY CSeq: 101 INVITE Expires: 180 Allow-Events: presence, kpml Supported: X-cisco-srtp-fallback,X-cisco-original-called Call-Info: <sip:10.66.87.195:5060>;method="NOTIFY;Event=telephone-event;Duration=500" Call-Info: <urn:x-cisco-remotecc:callinfo>;x-cisco-video-traffic-class=VIDEO\_UNSPECIFIED Cisco-Guid: 1349215872-0000065536-000000144-3277275658 Session-Expires: 1800 P-Asserted-Identity: "VoiceConnect" <sip:77777@10.66.87.195> Remote-Party-ID: "VoiceConnect" <sip:77777@10.66.87.195>;party=calling;screen=yes;privacy=off Contact: <sip:77777@10.66.87.195:5060;transport=tcp>;isFocus Max-Forwards: 70 Content-Length: 0